## Windows XP 系统 JDK1.8 运行环境

配置说明

1、压缩包解压后目录结构,如下图1所示:

| 🔁 soft                                                                                                    |                 |                                                                                         |                        |                            |                                                   |
|----------------------------------------------------------------------------------------------------|-----------------|-----------------------------------------------------------------------------------------|------------------------|----------------------------|---------------------------------------------------|
| 文件(E) 编辑(E) 查看(V)                                                                                         | 收藏 ( <u>A</u> ) | 工具(I) 帮助(H)                                                                             |                        |                            |                                                   |
| 😋 后退 🔹 🕥 🕤 🏂                                                                                              | ▶ 搜索            | ▶ 文件夹                                                                                   |                        |                            |                                                   |
| 地址 @) 🚞 C:\soft                                                                                           |                 | _ 1                                                                                     |                        |                            |                                                   |
| 文件和文件夹任务<br>2 创建一个新文件夹<br>4 裕这个文件夹发布到<br>8 世<br>8 世<br>5 世<br>5 世<br>5 世<br>5 世<br>5 世<br>5 世<br>5 世<br>5 | *               | 称<br>jdF-8u5-windows-i586<br>领棋PBox本地客户端软件V1.3.1<br>Windows XF系统JDK1.8环境配置说明2020.06.pdf | 大小<br>2<br>661 KB<br>3 | 类型<br>文件夹<br>文件夹<br>PDF 文件 | 修改日期<br>2020-8-24 9<br>2020-8-24 9<br>2020-8-24 9 |
| <b>其它位置</b>                                                                                               | ۲               |                                                                                         |                        |                            |                                                   |
| 详细信息                                                                                                    | ۲               |                                                                                         |                        |                            |                                                   |
|                                                                                                    |                 |                                                                                         |                        |                            |                                                   |

图1目录结构

- 1: jdk 目录
- 2: PBox 本地配置软件目录
- 3: 配置说明
- 2、右键计算机,桌面"我的电脑",选择属性,

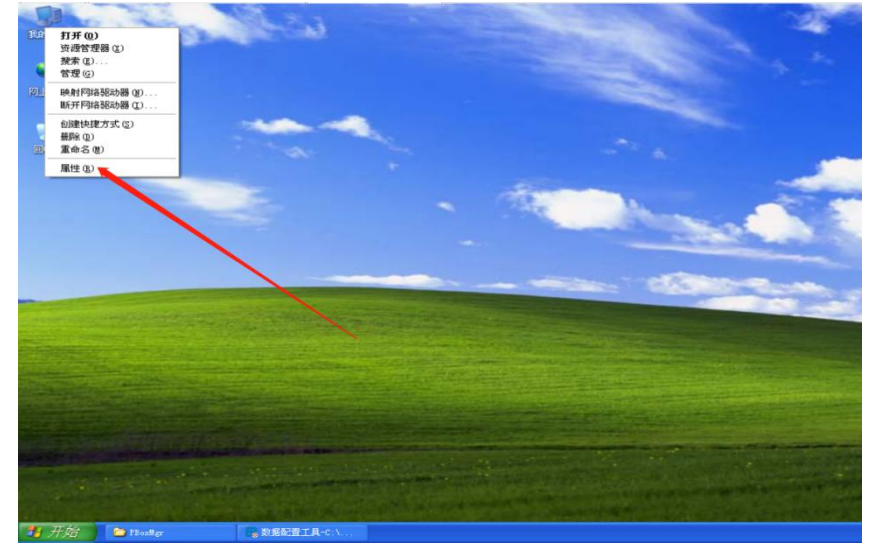

图1 我的电脑

弹出如下图2对话框,

| 统度1 | 41                                 | ?            |
|-----|------------------------------------|--------------|
| 常规  | 计算机名 硬件 高级 系统还原 自动更新 远程            |              |
| 要进  | 行大多数改动,您必须作为管理员登录。<br>B            | _            |
| 视贪  | <sup>1</sup> 觉效果,处理器计划,内存使用,以及虚拟内存 |              |
|     | 设置(2)                              | J            |
| 用户  | □配置文件                              | 5            |
| 与您  | 怒登录有关的桌面设置                         |              |
|     | 设置(匹)                              | )            |
| 启动  | 切和故障恢复                             | -            |
| 系统  | 充启动,系统失败和调试信息                      |              |
|     | 设置 (I)                             | )            |
| _   | 环境变量 (2) 错误报告 (3)                  |              |
|     | 确定取消应用                             | ( <u>A</u> ) |

图 2 系统属性

点击"环境变量",弹出图3所示对话框,

| 规                                         | 计算机名                                                                             | 硬件。                                                    | 断级                                            | 系统还原                                               | 自动更新                              | <b>所</b> 远程 |
|-------------------------------------------|----------------------------------------------------------------------------------|--------------------------------------------------------|-----------------------------------------------|----------------------------------------------------|-----------------------------------|-------------|
| 境                                         | 臣置                                                                               |                                                        |                                               |                                                    |                                   | ? 🛛         |
| Adm                                       | inistrator                                                                       | 的用户变量                                                  | യ –                                           |                                                    |                                   |             |
| 3                                         | 受量                                                                               | 值                                                      |                                               |                                                    |                                   |             |
| TI                                        | EMP                                                                              | C:\Doc                                                 | uments                                        | and Setti                                          | ngs\Admi                          | n           |
| T                                         | MP                                                                               | C:\Doc                                                 | uments                                        | s and Setti                                        | ngs\Admi                          | n           |
|                                           |                                                                                  | 新建                                                     | B)                                            | 编辑(2)                                              |                                   | 除 (D)       |
| 彩                                         | 充变量 ( <u>S</u> )                                                                 | 新建                                                     | B)                                            | 编辑图                                                |                                   | 除<br>①      |
| 系                                         | 交量 (S)<br>全要量<br>(ASSPATH                                                        | 新建                                                     | A HOME                                        | 编辑 (E)                                             |                                   | 除 @         |
| 系1 3 00                                   | 充变量(S)<br>变量<br>LASSPATH<br>omSpec                                               | 新建<br>值<br>.: *\$JAV<br>C: \WIN                        | A_HOME<br>DOWS\s                              | 编辑 (E)<br>(%\lib\dt.j<br>yystem32\cm               | jer:%JAVA                         |             |
| 系約<br>3<br>CI<br>CI<br>FI                 | 充变量(S)<br>医量<br>LASSPATH<br>omSpec<br>P_N0_HOST_C                                | 新建<br>值<br>.:%JAV<br>C:\WIN<br>NO                      | A_HOME<br>DOWS\s                              | 编辑 @)<br>(%\lib\dt.j<br>system32\cm                | jar: XJAVA                        |             |
| 系<br>3<br>CC<br>FI                        | 充变量(S)<br>变量<br>LASSPATH<br>omSpec<br>P_NO_HOST_C<br>VVA_HOME<br>WARFR OK_PR     | 新建<br>值<br>.:%JAV<br>C:\WIN<br>NO<br>C:\sof            | A_HOME<br>DOWS\s<br>t\jdle                    | 编辑 (E)<br>(%\lib\dt.j<br>system32\cm<br>8u5-window | iar : %JAVA<br>nd. exe<br>rs=1586 |             |
| 系約<br>3<br>CL<br>FI                       | 充变量(S)<br>变量<br>LASSPATH<br>omSpec<br>P_NO_HOST_C<br>AVA_HOME<br>AVA_HOME        | 新建                                                     | A_HOME<br>DOWS\s<br>t\jdk                     | 编辑 @)<br>(%\lib\dt.j<br>system32\cm<br>8u5-window  | iar: XJAVA<br>nd. exe<br>vs=i586  |             |
| 系統<br>引<br>CL<br>CL<br>FI                 | 充变量(S)<br>定量<br>LASSPATH<br>MSpec<br>NO_HOST_C<br>V/A_HOME<br>VMBER_OF_PR        | 新建<br>值<br>.:%JAV<br>NO<br>C:\sof<br>1<br>ψ:_J<br>¥62# | A_HOME<br>DOWS\s<br>t\jdlc<br>- YT            | 编辑 (E)<br>(X\lib\dt.j<br>System32\cr<br>Su5-window | jar: %JAVA<br>nd. exe<br>rs=1586  |             |
| 系<br>S<br>C<br>C<br>F<br>I<br>T<br>N<br>N | 充变量(S)<br>定量<br>LASSPATH<br>omSpec<br>pND_HOST_C<br>VIA_HOME<br>UMBER_OF_PR<br>- | 新建                                                     | A HOME<br>DOWS \s<br>() j dle<br>- )TT<br>(W) | 编辑 (E)<br>(%\lib\dt.j<br>system32\cr<br>8u5-window | iar: %JAVA<br>nd. exe<br>/s=1586  |             |
| 系約<br>CICEPU                              | 充变量(S)<br>定量<br>LASSPATH<br>omSpec<br>PNO_HOST_C<br>AVA_HOME<br>JMBER_OF_PR<br>5 | 新建<br>值<br>: %JAV<br>C: \WIN<br>NO<br>C: \sof<br>新建    | کل<br>A_HOME<br>DOWS\s<br>t\jdlc<br>- ۲۳      | 编辑 (E)<br>(X\lib\dt.j<br>System32\cr<br>8u5-window | ier: %JAVA<br>nd. exe<br>vs=i586  |             |

图3环境变量1

在系统变量中,点击新建,弹出

| 规                                | 计算机名                                                                                                    | 硬件                                     | 高级                                      | 系统还原                                            | 自动更新                          | 远程  |
|----------------------------------|----------------------------------------------------------------------------------------------------|----------------------------------------|-----------------------------------------|-------------------------------------------------|-------------------------------|-----|
| 境子                               | を量                                                                                                    |                                        |                                         |                                                 |                               | ? 🗙 |
|                                  |                                                                                                    |                                        |                                         |                                                 |                               |     |
| 15                               | 计系统变量                                                                                                    |                                        |                                         |                                                 | ſ                             | 2 🛛 |
|                                  |                                                                                                    |                                        |                                         |                                                 |                               |     |
| 变                                | ·量名(M):                                                                                                    | JA                                     | VA_HOME                                 |                                                 |                               |     |
| 枣                                | ∃」<br>一一一一一一一一一一一一一一一一一一一一一一一一一一一一一一一一一一一一                                                                                                    | 1                                      | \soft\id                                | k=8u5=windo                                     | wsmi586                       |     |
| -                                | EIE C.                                                                                                    |                                        | 1                                       | at o'do' n'a attao                              | 12 1000                       |     |
|                                  |                                                                                                    | -                                      |                                         |                                                 |                               |     |
|                                  |                                                                                                    |                                        |                                         | 确定                                              | ] [ 取消                        |     |
| -                                |                                                                                                    | -                                      |                                         | 确定                                              | ] [ 取消                        |     |
| -                                |                                                                                                    |                                        |                                         |                                                 | ] <u>取</u> 消                  |     |
| <b>-</b><br>系约                   | 花变量 ( <u>S</u> )                                                                                                    |                                        | _                                       | · 确定                                            | <b>〕</b> [取消                  |     |
| 系統                               | 在<br>在<br>1000年<br>1000年<br>1000<br>1000<br>100<br>1000<br>10000<br>1000<br>1000<br>1000<br>1000<br>1000<br>1000<br>10000<br>10000<br>10000<br>10000<br>10000<br>1 |                                        |                                         | · · · · · · · · · · · · · · · · · · ·           | 】<br>[ _ 取消                   |     |
| 家約                               | 较量 (S)<br>经量<br>ASSPATH                                                                                                    | <u>أ</u> ر                             | JAVA_HOM                                | 确定                                              | <b>取消</b>                     |     |
| 系<br>参<br>CL<br>Co<br>FF         | 在变量(S)<br>定量<br>ASSPATH<br>mSpec<br>NO HOST C.                                                                                                    | 值<br>.:%<br>                           | JAVA_HOM<br>WINDOWS\                    | 确定<br>E%\lib\dt.j<br>system32\cm                | 】 (取消<br>ar;%JAVA<br>d. exe   |     |
| 系約<br>受<br>CL<br>Co<br>FJ        | 在变量(S)<br>E量<br>ASSPATH<br>mSpec<br>_NO_HOST_C.<br>VA_HOME                                                                                                    | 值<br>.:%<br>C:\<br>NO<br>C:\           | JAVA_HOM<br>WINDOWS\<br>soft\jdk        | 确定<br>E%\lib\dt.j<br>system32\cm<br>-8u5-window | ar: %JAVA<br>d. exe<br>s=i586 |     |
| 来約<br>CL<br>Co<br>FP<br>JA<br>NU | 在变量(S)<br>在<br>ASSPATH<br>mSpec<br>_NO_HOST_C.<br>VA_HOME<br>MBER_OF_PR.                                                                                                    | 值<br>NO<br>1<br>1                      | JAVA_HOM<br>WINDOWS\<br>soft\jdk        | 确定<br>E%\lib\dt.j<br>system32\cm<br>-8u5-window | ar:%JAVA<br>d. exe<br>s=i586  |     |
| 来對<br>已<br>CL<br>Co<br>FP<br>JA  | 在变量(S)<br>E量<br>MASSPATH<br>MSPec<br>2_NO_HOST_C.<br>VA_HOME<br>MBER_OF_PR.                                                                                                    | 值<br>.:%<br>C:\<br>NO<br>C:\<br><br>¥0 | JAVA_HOM<br>WINDOWS\<br>soft\jdk<br>JNT | 确定<br>E%\lib\dt.j<br>system32\cm<br>-8u5-window | ar: XJAVA<br>d. exe<br>s=1586 |     |

图 4 环境变量-JAVA\_HOME

## 变量名: JAVA\_HOME

**变量值:** C:\soft\jdk-8u5-windows-i586 这个路径根据实际路径填写,注意前后空格去掉。 输入完成后点击"确定"按钮完成 JAVA\_HOME 环境变量配置。

在系统属性对话框-系统变量中,再次点击新建,如图5所示,

| 见 计算机4                                                                                | 名硬件                                           | 高级                                               | 系统还原                                                   | 自动更                           | 新 远程                                    | ł  |
|---------------------------------------------------------------------------------------|-----------------------------------------------|--------------------------------------------------|--------------------------------------------------------|-------------------------------|-----------------------------------------|----|
| 境变量                                                                                   |                                               |                                                  |                                                        |                               | ?                                       | 36 |
|                                                                                       | 44 minor                                      |                                                  |                                                        |                               |                                         |    |
| 编辑系统变                                                                                 | 盘                                             |                                                  |                                                        |                               | ? 🖻                                     | <  |
|                                                                                       | >                                             |                                                  |                                                        |                               |                                         |    |
| 受量名(N):                                                                               | CL                                            | ASSPATH                                          |                                                        |                               |                                         |    |
| 变量值 (V):                                                                              |                                               | %JAVA_HO                                         | ME%\lib\dt.                                            | jar:%JA                       | VA_HOMES                                |    |
|                                                                                       |                                               |                                                  |                                                        |                               |                                         |    |
|                                                                                       |                                               |                                                  | 确定                                                     |                               | D VIE                                   |    |
|                                                                                       | -                                             |                                                  | 确定                                                     |                               | (収消)                                    | )  |
|                                                                                       | -                                             |                                                  | · 确定                                                   |                               | [2] [2] [2] [2] [2] [2] [2] [2] [2] [2] | )  |
| 系统变量 ( <u>5</u> )                                                                     | _                                             | -                                                | · 确定                                                   |                               | 见消<br>                                  | )  |
| 系统变量 (S)<br><b>变量</b>                                                                 | Ĺ                                             |                                                  | · 确定                                                   |                               | 四消                                      |    |
| 系统变量 (S)<br>变量<br>CLASSPATH                                                           |                                               | JAVA_HOM                                         | 确定<br>E%\lib\dt.j                                      | ar : %JAV                     | 反消<br>                                  |    |
| 系統变量 (S)<br>变量<br>CLASSPATH<br>ComSpec<br>FP NO HOST                                  | 值<br>%<br>C¥0                                 | JAVA_HOM<br>WINDOWS\                             | 确定<br>E%\lib\dt.j<br>system32\cm                       | ar: %JAV.                     | ₩<br>                                   |    |
| 系统变量(S)<br>变量<br>CLASSPATH<br>ComSpec<br>FP_NO_HOST<br>JAVA_HOME                      | 值<br>.:%<br>C:\\<br>_C ¥0<br>C:\              | JAVA_HOM<br>WINDOWS\<br>soft\jdk                 | 确定<br>E%\lib\dt.j<br>system32\cm<br>-8u5-window        | ar;%JAV<br>d.exe<br>rs-i586   | 见消<br>                                  |    |
| 系统变量(S)<br>变量<br>CLASSPATH<br>ComSpec<br>FP_NO_HOST<br>JAVA_HOME<br>NUMBER_OF_<br>OC  | 值<br>.:%<br>_C:\<br>_C NO<br>_C:\<br>PR 1<br> | JAVA_HOM<br>WINDOWS\<br>soft\jdk                 | 确定<br>E%\lib\dt.j<br>system32\cm<br>-8u5-window        | ar:%JAV.<br>d. exe<br>rs-i586 | 见消<br>                                  |    |
| 系統变量 (S)<br>变量<br>CLASSPATH<br>ComSpec<br>FP_NO_HOST<br>JAVA_HOME<br>NUMBER_OF_<br>CC | 值<br>.:%<br>C:\<br>PR1<br>9790<br>9791        | JAVA_HOM<br>WINDOWS\<br>soft\jdk<br>JNT          | 确定<br>E%\lib\dt.j<br>system32\cm<br>=8u5=window        | ar:%JAV<br>d. exe<br>s=i586   | Q消 A ∫                                  |    |
| 系统变量 (S)<br>变量<br>CLASSPATH<br>ComSpec<br>FP_NO_HOST<br>JAVA_HOME<br>NUMBER_OF_<br>CC | 值<br>.:%<br>C:.V<br>PR1<br>9:                 | JAVA_HOM<br>WINDOWS\<br>soft\jdk<br>J NT<br>建(Y) | 确定<br>E%\lib\dt.j<br>system32\cm<br>-8u5-window<br>編辑① | ar: %JAV.<br>d. exe<br>       | 反消<br>▲_···                             |    |

图 5 环境变量-CLASSPATH

## 变量名: CLASSPATH

变量值: .;%JAVA\_HOME%\lib\dt.jar;%JAVA\_HOME%\lib\tools.jar; 注意前后空格去掉, 前面有":"后面有";"。

输入完成后点击"确定"按钮完成 CLASSPATH 环境变量配置。

选择系统变量中的"path",点击编辑按钮,弹出编辑对话框,如下图所示,

| 规                                              | 计算机名                                                                          | 硬件                                | 高级                                                   | 系统还原                                | 自动更新                                                                          | 远程      |
|------------------------------------------------|-------------------------------------------------------------------------------|-----------------------------------|------------------------------------------------------|-------------------------------------|-------------------------------------------------------------------------------|---------|
| 6項3                                            | 使量                                                                            |                                   |                                                      |                                     |                                                                               | ? ×     |
| -                                              |                                                                               | 46 m m m                          | -                                                    |                                     |                                                                               |         |
| 编                                              | 備系统变量                                                                         |                                   |                                                      |                                     |                                                                               | ? 🔀     |
| 3                                              | ₹量名(N):                                                                       | Pa                                | th                                                   |                                     |                                                                               |         |
| 70                                             |                                                                               |                                   | STAVA HO                                             | W7%\1;L.%TA                         | VA HONRS                                                                      | him (M) |
| 1                                              |                                                                               |                                   | NURAE NO                                             | MIENCITE, NJR                       | WK_NOME & C                                                                   | orn, a  |
|                                                |                                                                               |                                   |                                                      |                                     |                                                                               |         |
|                                                | /                                                                             |                                   | -                                                    | 确定                                  | 1 取消                                                                          |         |
| L                                              | /                                                                             |                                   | -                                                    |                                     |                                                                               |         |
| 系                                              | 东变量 (S)                                                                       |                                   | -                                                    |                                     |                                                                               |         |
| 系統                                             | 统变量 ( <u>S</u> ) —                                                            | Ĺ                                 | ~                                                    |                                     |                                                                               |         |
| 系:<br>3<br>JJ                                  | 统变量 (S)<br>安量<br>AVA_HOME                                                     | 值<br>C:\                          | soft\jdk                                             | 确定                                  | <br>                                                                          |         |
| 系统<br>3<br>J.<br>M<br>O                        | 充变量 (S)<br>在量<br>AVA_HOME<br>UMBER_OF_PR<br>S                                 | 值<br>C:\<br>1<br>Win              | soft\jdk                                             | 确定<br>                              | 」                                                                             |         |
| 系生<br>子<br>JJ<br>N<br>O(<br>P                  | 充变量(S)<br>使量<br>AVA_HOME<br>UMBER_OF_PR<br>S<br>ath                           | 值<br>C:\<br>1<br>Win<br>.:%       | soft\jdk<br>dows_NT<br>JAVA_HDM                      | 确定<br>                              | 」<br>(取得<br>/s=i586<br>/A_HOME%\b.                                            |         |
| 系約<br>引<br>NN<br>P<br>P<br>P                   | 统变量(S)<br>使量<br>AVA_HOME<br>UMBER_OF_PR<br>S<br>ath<br>ATHEXT<br>ENGREGOD AD  | 值<br>C:\<br>1<br>Win<br>%<br>00   | soft\jdk<br>dows_NT<br>JAVA_HOM<br>M;.EXE;.          | 确定<br>「8u5-window<br>BAT;.CMD;.VJAV | s=i586                                                                        |         |
| 天<br>了<br>」<br>」<br>NN<br>O(<br>P)<br>P)<br>P) | 充变量(S)<br>变量<br>AVA_HOME<br>UMBER_OF_PR<br>S<br>ath<br>ATHEXT<br>BOCKSCOB_AB  | 值<br>C:\<br>¥in<br>.:%<br>.CO<br> | soft\jdk<br>dows_NT<br>JAVA_HOM<br>M;.EXE;.<br>译建(例) | 确定<br>                              | ys=i586<br>/A_HOME%\b.<br>/BS:.VBE:                                           |         |
| 系<br>引<br>J<br>N<br>P<br>P<br>P                | 充变量 (S)<br>变量<br>AVA_HOME<br>UMBER_OF_PR<br>S<br>ath<br>ATHEXT<br>POCESCOP_AP | 值<br>C:\<br>¥in<br>.:%            | soft\jdk<br>dows_NT<br>JAVA_HOM<br>M:EXE;.<br>建(Y)   | 确定<br>                              | 「<br>東京<br>ま = i 586<br>(A_HOME%\b.<br>から、いBE;<br>小BE;<br>小BE;<br>小BE;<br>一冊順 |         |

图 6 环境变量-path

在变量值的最前方,输入:

.;%JAVA\_HOME%\lib;%JAVA\_HOME%\bin;%JAVA\_HOME%\jre\bin;%JAVA\_HOME%\lib\tools.jar; 注意前后空格去掉,前面有":"后面有";"

输入完成后,所有弹出层窗口,点击"确定"按钮,完成 JDK 环境变量配置过程,然后重新 重启计算机。

重启计算机后,打开"开始"->"运行",输入 cmd,"确定",

| I CentOS X I I Windows 7 X I I DEV                               | PC_WIN10_64bits_AK 🛛 🛛 🕞 W                   | indows XP Professional $	imes$   |                                                                                                    |                         |
|------------------------------------------------------------------|----------------------------------------------|----------------------------------|----------------------------------------------------------------------------------------------------|-------------------------|
|                                                                  | AND ST.                                      |                                  |                                                                                                    | 100                     |
| 🗄 🧀 jdk-8u5-windows-i586                                         |                                              |                                  | _                                                                                                    |                         |
| 文件(E) 编辑(E) 查看(Y) 收                                              | 藏(A) 工具(I) 帮助(B)                             |                                  |                                                                                                    |                         |
| 🔵 后退 🔹 🕥 🗉 🏂 🔎                                                   | 捜索 🜔 文件夹 🛄・                                  |                                  |                                                                                                    |                         |
| ▶ 地址 @) □ C:\soft\jdk-8u5-wind                                   | lows-i586                                    |                                  | <ul> <li>Image: A set of the set of the</li></ul> | ▶ 转到                    |
| 文件和文件夹任务 <                                                       | bin bin                                      | db                               | include                                                                                                    |                         |
| <ul> <li>● 将这个文件夹发布到<br/>Teb</li> <li>⇒ 共享此文件夹</li> </ul>        | jre j                                        | <b>11b</b>                       | tools                                                                                                    |                         |
| Administrator                                                    |                                              | LICENSE<br>文件<br>1 KB            | README. html<br>HTML Document<br>1 KB                                                                                                    |                         |
| Internet<br>Internet Explorer     W子部件     Outlook Express     の | 我的文档<br>我最近的文档 (型) →<br>图片收藏                 | THIRDPARTYLICE<br>文本文档<br>175 KB | S THERDFARTYLICENS<br>文本文档<br>121 KB                                                                                                    |                         |
| Vindows Media Player                                             | 我的音乐<br>我的电脑                                 |                                  |                                                                                                    |                         |
| windows XP ②                                                     | 控制面板 (C)<br>设定程序访问和默认值                       |                                  |                                                                                                    |                         |
| 文件和设置转移向导                                                        | 连接到(I) · · · · · · · · · · · · · · · · · · · |                                  |                                                                                                    |                         |
| 6.1 命令提示符                                                        | 帮助和支持(出)                                     |                                  |                                                                                                    |                         |
| 所有程序 (2)                                                         | 按案 (5)                                       |                                  |                                                                                                    |                         |
| 21                                                               | :销 (L) 🚺 关闭计算机 (U)                           | THE OWNER AND A PARTY            | and the second second                                                                                                    | The state of the second |

图7开始-运行

在命令行中,输入:

Java -version, javac -version 有如下提示说明环境配置正确。

| C:\VINDOVS\system32\cmd.exe                             | - 🗆 🗙 |
|---------------------------------------------------------|-------|
| C:\Documents and Settings\Administrator>                |       |
| C:\Documents and Settings\Administrator>                |       |
| C: Documents and Settings Administrator>                |       |
| C:\Documents and Settings\Administrator>                |       |
| C: Documents and Settings Administrator>                |       |
| C:\Documents and Settings\Administrator>                |       |
| C: \Documents and Settings \Administrator>              |       |
| C:\Documents and Settings\Administrator>                |       |
| C: \Documents and Settings \Administrator>              |       |
| C:\Documents and Settings\Administrator>                |       |
| C:\Documents and Settings\Administrator>                |       |
| C:\Documents and Settings\Administrator>                |       |
| C:\Documents and Settings\Administrator>                |       |
| C:\Documents and Settings\Administrator>                |       |
| C: Vocuments and Settings Administrator>                |       |
| C:\Documents and Settings\Administrator>                |       |
| C:\Documents and Settings\Administrator>java -version   |       |
| java version "1.8.0_05"                                 |       |
| Java(TM) SE Runtime Environment (build 1.8.0_05-b13)    |       |
| Java HotSpot(TM) Client VM (build 25.5-b02, mixed mode) |       |
| C:\Documents and Settings\Administrator>javac -version  |       |
| javac 1.8.0_05                                          |       |
| C: Vocuments and Settings Administrator>                | -     |

图 8 命令行验证 JAVA 环境

到此,即可进入软件运行,请参考软件使用说明书《PBox本地配置软件使用说明书 V1.2》。